## 广西外国语学院全国大学英语四六级考试 (CET) 报考流程

1.教务处发全国大学英语四六级、B级考试报名通知

2.学生自行登录全国大学英语四六级考试(CET)报名系统,输入网址: <u>https://cet-bm.neea.edu.cn</u> 查看本人报名资格,如报考数据或相片有问题请联系教务处考务科老师处理

3. 学生进入到登录页面→点击"进入报名"按钮→选择考点省份,输入证件号码、密码及验证码,点击"登录",若没有账号点击"注册新用户"→核对个人信息无误点击"开始报名"→ 阅读报考协议,并点击"同意"按钮→ 进入资格信息确认页面,核对学籍信息、资格信息是否正确,勾选"确认"→ 选择报考科目,并点击"报考信息确认"按钮→ 确认报考信息,并点击"支付"按钮→再次提示确认报考信息, 点击"确定",报名工作完成

4.学生完成报名工作后,考试当周周二可到本学院的教学秘书处领取考试准考证,考生按照准 考证上标注的时间和地点,认真查阅考试须知,按时参加考试